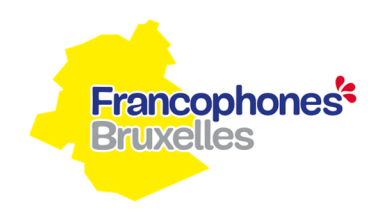

### Procédure de connexion à IRISbox

### Pour tout changement de composition de l'équipe de base subventionnée par la Cocof

En tant qu'acteur majeur du service public bruxellois, le Service Public Francophone Bruxellois tente de moderniser, de simplifier, d'harmoniser et d'intégrer au maximum ses processus. Avec l'évolution des technologies, il est important de fournir un outil électronique standardisant la communication du secteur associatif pour l'obtention des subventions dans le cadre du non-marchand.

Ce nouveau mode de fonctionnement devrait permettre un gain de temps dans le calcul des subventions, une traçabilité accrue des communications, une diminution des erreurs et un ensemble de nouvelles fonctionnalités pour le suivi de vos dossiers.

L'élaboration de ces fiches a été faite sur base des directives reprises dans le décret ISP du 27 avril 1995 et dans les arrêtés modifiant l'arrêté 2001/549, du 18 octobre 2001, de la Commission communautaire française relatif à l'application du décret de la Commission communautaire française du 12 juillet 2001 modifiant diverses législations relatives aux subventions accordées dans le secteur de la politique de la santé et de l'aide aux personnes et relatif à la modification de divers arrêtés d'application concernant les secteurs de l'aide aux personnes, de la santé, des personnes handicapées et de l'insertion socioprofessionnelle.

Dès qu'un mouvement de personnel ayant une répercussion sur la subvention a lieu, vous êtes tenus de le communiquer à l'Administration, impérativement, dans les 15 jours.

Vous constatez une erreur dans un formulaire envoyé à l'Administration ? Pas de souci : contactez la gestionnaire de votre dossier, par téléphone ou par mail, en lui indiquant la référence de la fiche erronée. Vous pourrez ensuite introduire une fiche corrigée.

Les gestionnaires sont : Laurence PIOVESAN – <u>lpiovesan@spfb.brussels</u> – 02 800 83 82

Dila PJETRI – <u>dpjetri@spfb.brussels</u> – 02 800 81 61

Pour toute modification de composition de votre équipe de base, nous vous invitons à vous connecter à <u>https://irisbox.irisnet.be</u> et à suivre les étapes décrites ci-dessous.

Si vous rencontrez des problèmes de connexion, veuillez-vous adresser au support technique du site :

irisline@cirb.brussels - 02 801 00 00

|--|

| Eichier Édition Affichage Historique Marque-pages Qutils       | 1                                        |                                            |                                                            |                                        |                                                                                                    |         | - ø ×     |
|----------------------------------------------------------------|------------------------------------------|--------------------------------------------|------------------------------------------------------------|----------------------------------------|----------------------------------------------------------------------------------------------------|---------|-----------|
| 💁 SPFBnet – Intranet SPFB 🛛 🗙 🕅 Identification                 | × 🞯 IRISbox                              | × O                                        | Allook Wel X +                                             |                                        |                                                                                                    |         |           |
|                                                                | sbox.irisnet.be/irisbox/                 |                                            |                                                            |                                        |                                                                                                    | 🗉 … 🛛 🏠 | ₩\ © ≡    |
| C Les plus Actualiser la page courante (Ctrl+R) Outlook Web Ag | pp 🔝 Hygie Prod 🚓 Registre Nat           | ional 📷 eSub Prod 📷 eSub Test              | N SubAssocs                                                |                                        |                                                                                                    |         |           |
|                                                                | CITOYEN ENTREPRISE                       |                                            |                                                            |                                        | Se connecter FR -                                                                                                    |         | í         |
|                                                                |                                          |                                            |                                                            |                                        |                                                                                                    |         |           |
|                                                                | IRISbox 🔗                                | Votre administ                             | ration en ligne gu                                         | and et où vous le voule                | CHOICE L'ADMINISTRATION                                                                                                    |         |           |
|                                                                | e-administration<br>cito-olig            | roue duminist                              | radon en lighe qu                                          |                                        | -                                                                                                    |         |           |
|                                                                |                                          |                                            |                                                            |                                        | ~ 승규가 다 물건값이 드는 것으로 가지                                                                                                    |         |           |
|                                                                |                                          |                                            |                                                            |                                        |                                                                                                    |         | 백달에 가 가 서 |
|                                                                |                                          |                                            |                                                            |                                        | TÉLÉCHARGEMENT RAPIDE 🚯                                                                                                    |         |           |
|                                                                |                                          |                                            |                                                            |                                        | Certificat de composition de ménane                                                                                                    |         |           |
| 19 문제 문제는 것 같아.                                                |                                          |                                            |                                                            |                                        | Certificat de cohabitation légale                                                                                                    |         |           |
| 동네 승규는 아이들은 것 같은 것을 받는 것                                       | <b>m</b>                                 | 202                                        | €                                                          |                                        | 📥 Certificat de résidence principale avec                                                                                                    |         |           |
|                                                                | ETAT CIVIL                               |                                            | FINANCES                                                   | IUSTICE                                | historique                                                                                                    |         |           |
|                                                                |                                          |                                            |                                                            |                                        | Certificat de résidence en vue d'un mariage                                                                                                    |         |           |
|                                                                |                                          |                                            |                                                            |                                        | Certificat de résidence principale                                                                                                    |         |           |
|                                                                |                                          |                                            |                                                            |                                        | Extrait des registres     Cestificat de via                                                                                                    |         |           |
|                                                                | And the second                           |                                            |                                                            | lin a state                            | Certificat d'un électeur belge                                                                                                    |         |           |
|                                                                | la la la la la la la la la la la la la l |                                            | ₩                                                          |                                        | 📥 Certificat de mode de sépuiture et rites                                                                                                    |         |           |
|                                                                | LOGEMENT                                 | MOBILITÉ                                   | SANTÉ /                                                    | TRAVAIL                                | Voir tous les documents                                                                                                    |         |           |
|                                                                |                                          |                                            | ENVIRONNEMENT                                              |                                        |                                                                                                    |         |           |
|                                                                |                                          |                                            |                                                            |                                        |                                                                                                    |         |           |
|                                                                |                                          |                                            |                                                            |                                        |                                                                                                    |         |           |
|                                                                |                                          |                                            |                                                            |                                        |                                                                                                    |         |           |
|                                                                |                                          |                                            |                                                            |                                        |                                                                                                    |         |           |
|                                                                |                                          |                                            |                                                            | >>>>>>>>>>>>>>>>>>>>>>>>>>>>>>>>>>>>>> | D                                                                                                    |         |           |
| 4                                                              | Francophone                              | CS RÉGION DE B<br>BRUSSELS H<br>BRUSSELS C | RUXELLES-CAPITALE<br>OOFDSTEDELIJK GEWEST<br>APITAL-REGION | .brussels                              | $\sim$                                                                                                    |         | >         |
|                                                                |                                          |                                            |                                                            | we fund your future                    | port.brussels                                                                                                    |         | ,         |
|                                                                |                                          |                                            |                                                            |                                        |                                                                                                    |         |           |
| •• 0 m • • • • •                                               |                                          |                                            |                                                            |                                        | A DECEMBER OF THE OWNER OF THE OWNER OWNER OF THE OWNER OWNER OWNER OWNER OWNER OWNER OWNER OWNER OWNER OWNER OWNER OWNER OWNER OWNER OWNER OWNER OWNER OWNER | ~ 1     | 1200      |

# 1.2. Choisissez votre mode d'identification

| Eichier Édition Affichage Historique Marque-pages Qutils 1                                                           |                                                                                                    | - ø ×        |
|----------------------------------------------------------------------------------------------------|----------------------------------------------------------------------------------------------------|--------------|
| 🔓 SPFEnet - Intranet SPFE 🗙 📜 Identification 🗙 📜 Identification                                                      | × 0 (+                                                                                                    |              |
| ← → C <sup>a</sup> ŵ () ♣ https://idp.iamfas.belgium.be/fasui/login?                                                 | oEntity/D=CIR8-WSO2-SP&service=EidService&goto=http%3A%2F%2Fidp.iamfas.belgium.be%2Ffas%2FSSOPOST%2FmetaAlias%2Fidp%3FReqID%3Dmjjddhbogfghill 🚥 🐨 💆 | li∧ © ≡      |
| 🔅 Les plus visités \ominus Débuter avec Firefox 🧕 Outlook Web App 🔡 Hygie Prod 🔬 Registre Na                         | lienal                                                                                                    |              |
| nl <b>fr</b> de en                                                                                                   | be                                                                                                    | Î            |
| CSAM                                                                                                    | S'identifier à l'administration en ligne                                                                                                    |              |
| Choisissez votre                                                                                                    | clé numérique pour vous identifier. Besoin d'aide?                                                                                                  |              |
|                                                                                                    | N crartes eID IDENTIFICATION IN Via Itame                                                                                                    |              |
|                                                                                                    | Créer votre compte itsme                                                                                                    |              |
| Cite(s) numerique(s) avec                                                                                            | code de securité c'i nom d'utilisateur + mot de passe<br>N<br>pre via une application                                                               |              |
| IDENTIFICATIO                                                                                                    | N O O O O O O O O O O O O O O O O O O O                                                                                                    |              |
| Important à savoir !<br>Une fois que vous êtes identifi<br>d'autres services publics en la<br>navigateur est active. | (e) avec une clé numérique, vous avez automatiquement accès via CSAM à<br>e sécurisés par la même clé. Cela vaut tant que la fenêtre de voire       | v            |
| 📰 🔎 💷 📰 🔕 🖬 🚍 💭 🔍                                                                                                    | ~D.                                                                                                    | 🖬 40 12:01 🖵 |

Si vous vous identifiez avec votre carte d'identité, les étapes à suivre sont :

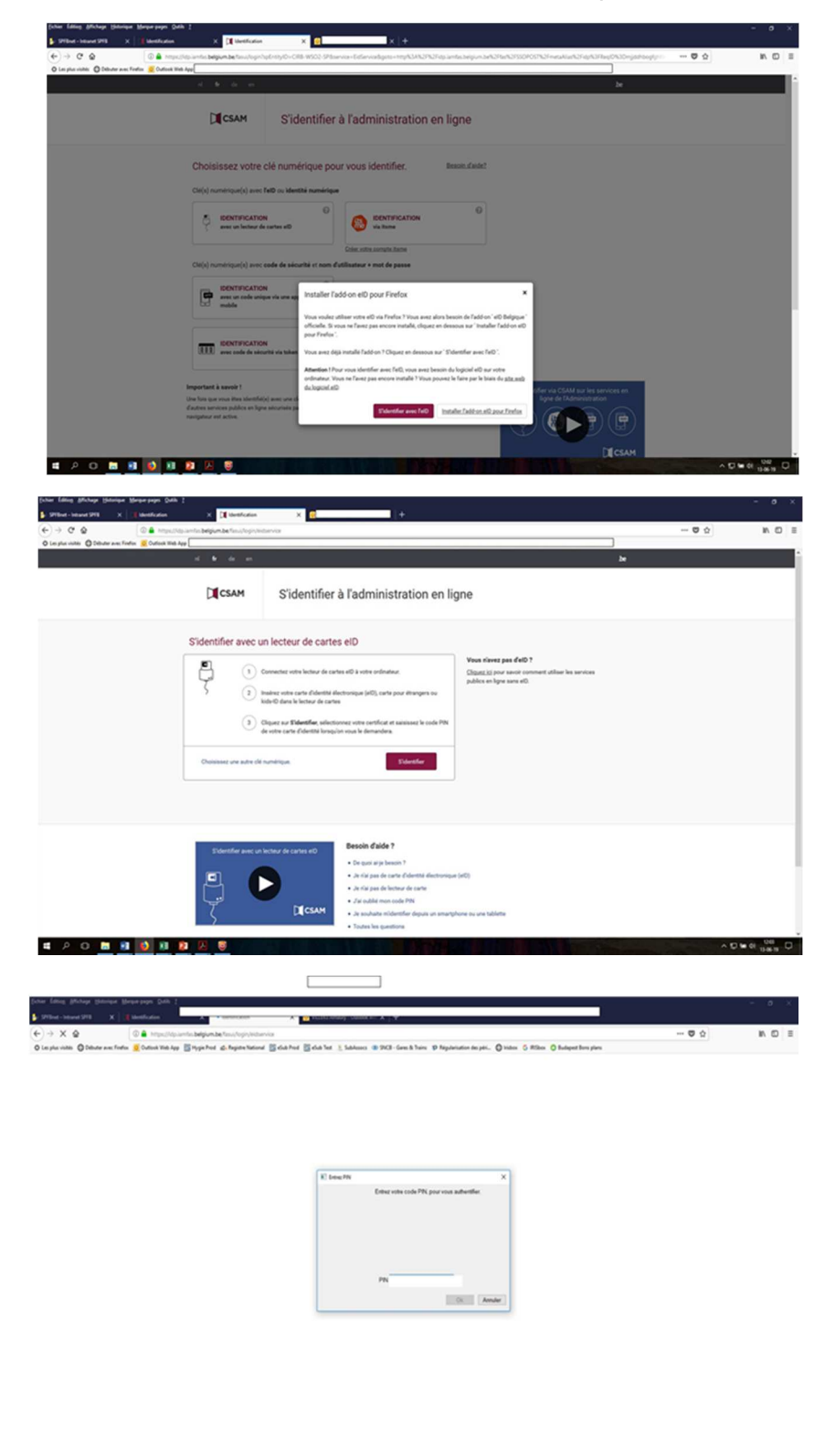

# P O # 1 🔕 11 😰 🗵 🦉

**Commission communautaire française** 

∧ D te ci 6 a ci 0 0 0 0 0 0

### 1.3. Cliquez sur « Membre d'une entreprise »

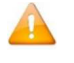

 $\Lambda$  Pour pouvoir vous connecter en tant que membre d'une entreprise, vous devez, préalablement, être répertorié selon la procédure ad-hoc reprise sur le site suivant :

https://www.csam.be/fr/index.html

Plusieurs membres de votre association peuvent être désignés pour l'accès à IRISbox.

Pour plus de détails, consultez le « Manuel IRISbox Entreprise » édité par le CIRB que nous joignons à ce document.

| <image/>                                                                                                    | aboxirianet.be/risbox/togin                                                                                                    |                                                                                                    |                                                                                                    |                                                                                                    |                                                                                          | 🐨 🏠        |
|----------------------------------------------------------------------------------------------------|----------------------------------------------------------------------------------------------------|----------------------------------------------------------------------------------------------------|----------------------------------------------------------------------------------------------------|----------------------------------------------------------------------------------------------------|------------------------------------------------------------------------------------------|------------|
| <page-header><page-header></page-header></page-header>                                                                                                    |                                                                                                    |                                                                                                    |                                                                                                    |                                                                                                    |                                                                                          |            |
| <page-header><ul> <li>Construction of the second second</li></ul></page-header>                                                                                                    | Dichay                                                                                                    |                                                                                                    |                                                                                                    |                                                                                                    | _                                                                                        |            |
| <section-header><section-header><section-header><complex-block></complex-block></section-header></section-header></section-header>                                                                                                    | IRISDOX 🕓                                                                                                    | Votre administration en lig                                                                                                    | ne quand et où vous le voulez                                                                                                    | z                                                                                                    |                                                                                          |            |
| <section-header></section-header>                                                                                                    |                                                                                                    |                                                                                                    |                                                                                                    |                                                                                                    |                                                                                          |            |
| <image/>                                                                                                    | Se connee                                                                                                    | cter en tant que                                                                                                    |                                                                                                    |                                                                                                    |                                                                                          |            |
| <image/>                                                                                                    |                                                                                                    |                                                                                                    |                                                                                                    |                                                                                                    |                                                                                          |            |
| <image/>                                                                                                    |                                                                                                    |                                                                                                    |                                                                                                    |                                                                                                    |                                                                                          |            |
| <image/>                                                                                                    | -                                                                                                    |                                                                                                    | π                                                                                                    |                                                                                                    |                                                                                          |            |
| <image/>                                                                                                    | Citoven                                                                                                    | Membre d'une                                                                                                    | Agent                                                                                                    |                                                                                                    |                                                                                          |            |
| <complex-block><complex-block><complex-block><form><form><form><form><form></form></form></form></form></form></complex-block></complex-block></complex-block>                                                                                                    | chiefen.                                                                                                    | entreprise                                                                                                    | administratif                                                                                                    |                                                                                                    |                                                                                          |            |
| <image/> <complex-block><complex-block><complex-block><complex-block><complex-block><complex-block><form></form></complex-block></complex-block></complex-block></complex-block></complex-block></complex-block>                                                                                                    |                                                                                                    |                                                                                                    |                                                                                                    |                                                                                                    |                                                                                          |            |
| <image/> <complex-block><complex-block><form><form><form><form></form></form></form></form></complex-block></complex-block>                                                                                                    |                                                                                                    |                                                                                                    |                                                                                                    |                                                                                                    |                                                                                          |            |
| <image/> <complex-block><complex-block><complex-block><complex-block><complex-block><image/><complex-block></complex-block></complex-block></complex-block></complex-block></complex-block></complex-block>                                                                                                    |                                                                                                    |                                                                                                    |                                                                                                    |                                                                                                    |                                                                                          |            |
| <page-header><complex-block><complex-block><complex-block><complex-block><complex-block><form><form><form></form></form></form></complex-block></complex-block></complex-block></complex-block></complex-block></page-header>                                                                                                    |                                                                                                    |                                                                                                    |                                                                                                    |                                                                                                    |                                                                                          |            |
| <image/> <complex-block><complex-block><form><form><form><form><form><form></form></form></form></form></form></form></complex-block></complex-block>                                                                                                    |                                                                                                    |                                                                                                    |                                                                                                    |                                                                                                    |                                                                                          |            |
| <page-header><complex-block><complex-block><complex-block><form><form><form><form></form></form></form></form></complex-block></complex-block></complex-block></page-header>                                                                                                    |                                                                                                    |                                                                                                    |                                                                                                    |                                                                                                    |                                                                                          |            |
| <page-header><complex-block><complex-block><complex-block><form><form><form><form></form></form></form></form></complex-block></complex-block></complex-block></page-header>                                                                                                    |                                                                                                    |                                                                                                    |                                                                                                    |                                                                                                    |                                                                                          |            |
| <complex-block><complex-block><complex-block><form><form><form><form><form><form><form></form></form></form></form></form></form></form></complex-block></complex-block></complex-block>                                                                                                    | Anna                                                                                                    | Avenue des arts, 21 - 0-1000 Brussles                                                                                                    |                                                                                                    |                                                                                                    |                                                                                          |            |
| <complex-block><complex-block><complex-block><complex-block><complex-block><complex-block><complex-block><form><form></form></form></complex-block></complex-block></complex-block></complex-block></complex-block></complex-block></complex-block>                                                                                                    | CIPD.Drussets 4.4                                                                                                    | as not or or - train, interegrational                                                                                                    |                                                                                                    |                                                                                                    |                                                                                          |            |
| <complex-block><complex-block><ul> <li>A set of the set of the set o</li></ul></complex-block></complex-block>                                                                             |                                                                                                    | Munitives States                                                                                                    | Conta                                                                                                    |                                                                                                    |                                                                                          |            |
| <form><complex-block><form><form><form><form><form><form><form></form></form></form></form></form></form></form></complex-block></form>                                                                                                    | a 🗵 🛛                                                                                                    |                                                                                                    |                                                                                                    |                                                                                                    |                                                                                          |            |
| <form>  Vertical Control</form>                                                                                                    |                                                                                                    |                                                                                                    |                                                                                                    |                                                                                                    |                                                                                          |            |
| <form>         Image: Image: Image</form>                                                                                                    |                                                                                                    |                                                                                                    |                                                                                                    |                                                                                                    |                                                                                          |            |
| <form>         Image: Image: Image</form>                                                                                                    |                                                                                                    |                                                                                                    |                                                                                                    |                                                                                                    |                                                                                          |            |
| The state of the state of the state                                                                                                    |                                                                                                    |                                                                                                    |                                                                                                    |                                                                                                    |                                                                                          |            |
| <complex-block><form><form><form><form><form><form><form><form><form><form>      and a line and a line and a line and a line and a line and a line and a line and a line and a line and a line a line and a line and a line a line and a line a line and a line and a line a line and a line a line and a line and a line a line and a line a line and a line and a line a line and a line and a line and a line and a line a line and a line and a line and a line and a line and a line and a line a line and a line a line and a line and a line and a line and a line and a line a line and a line a line and a line and a line a line and a line and a line and a line and a line and a line and a line a line and a line and a line a line and a line and a line and a line a line and a line and a line a line and a line a line and a line and a line a line and a line and a line and a line and a line a line and a line and a line and a line and a line and a line and a line and a line and a line and a line and a line and a line and a line and a line and a line and a line and a line and a line and a line and a line and a line and a line line and a line and a line and a line and a lin</form></form></form></form></form></form></form></form></form></form></complex-block> |                                                                                                    |                                                                                                    |                                                                                                    |                                                                                                    |                                                                                          |            |
| <form><form><form><form><form><form><form><form><form></form></form></form></form></form></form></form></form></form>                                                                                                    |                                                                                                    |                                                                                                    |                                                                                                    |                                                                                                    |                                                                                          |            |
| <text><text><text><text><section-header><section-header><section-header><section-header><section-header></section-header></section-header></section-header></section-header></section-header></text></text></text></text>                                                                                                    | X Griffsbox                                                                                                    | × +                                                                                                    |                                                                                                    |                                                                                                    |                                                                                          |            |
| <text><text><text><section-header><section-header><section-header><section-header><section-header><section-header><section-header><section-header><section-header><section-header></section-header></section-header></section-header></section-header></section-header></section-header></section-header></section-header></section-header></section-header></text></text></text>                                                                                                    | × 😵 Miller<br>touirismet.be/inistrou/enterprise;                                                                                                    | X +                                                                                                    |                                                                                                    |                                                                                                    |                                                                                          | <b>D</b> ☆ |
| <section-header><section-header><image/><image/><image/><section-header><section-header><section-header><section-header><section-header><section-header><section-header><section-header><section-header><section-header><section-header><section-header><section-header><section-header><section-header></section-header></section-header></section-header></section-header></section-header></section-header></section-header></section-header></section-header></section-header></section-header></section-header></section-header></section-header></section-header></section-header></section-header>                                                                                                    | X @ Riller<br>bosininet.be/risbos/interprise;<br>P                                                                                                    | × +                                                                                                    |                                                                                                    |                                                                                                    |                                                                                          | <b>ত</b> ☆ |
| <section-header><page-header><image/><section-header><section-header><section-header><section-header><section-header><section-header><section-header><section-header><section-header><section-header><section-header></section-header></section-header></section-header></section-header></section-header></section-header></section-header></section-header></section-header></section-header></section-header></page-header></section-header>                                                                                                    | X (F Ribber<br>box.Hispet.be.fribox/interprise,<br>P<br>CITOYEN ENTREPRISE                                                                                                    | x +                                                                                                    |                                                                                                    | 4                                                                                                    | - FR -                                                                                   | <b>D</b> & |
| <section-header><section-header><section-header><section-header><section-header><section-header><section-header><section-header><section-header><section-header><section-header><section-header><section-header><section-header><section-header><section-header><section-header><section-header></section-header></section-header>                                                                                                    | X @ RSkex<br>bc.innet.be/intorprise<br>p<br>croven Entreprise                                                                                                    | x +                                                                                                    |                                                                                                    | J.                                                                                                    | - FR -                                                                                   | ® ☆        |
| <section-header><section-header><section-header><section-header><section-header><section-header><section-header><section-header><section-header><section-header><section-header><section-header><section-header><section-header></section-header></section-header></section-header></section-header></section-header></section-header></section-header></section-header></section-header></section-header></section-header></section-header></section-header></section-header>                                                                                                    | X @ #08ex<br>bouinsetbe (nisbou/interprise)<br>croven<br>croven<br>ENTREPRESE<br>P commission                                                                                                    | x +                                                                                                    | ne quand et où vous le voulez                                                                                                    | ň.                                                                                                    | - FR -                                                                                   | <b>0</b> ☆ |
| <text><text><list-item><list-item><list-item><section-header><section-header><section-header><section-header></section-header></section-header></section-header></section-header></list-item></list-item></list-item></text></text>                                                                                                    | X Protect      Construction     Construction     Construction     Construction     Construction     Construction     Construction                                                                                                    | х +<br>Addition<br>Votre administration en ligt                                                                                                    | re quand et où vous le voulez                                                                                                    | ň.                                                                                                    | r R+                                                                                     | 😇 🏠        |
| <text><text><list-item><list-item><text><text><text><text><text><text></text></text></text></text></text></text></list-item></list-item></text></text>                                                                                                    | X 3 85ber<br>bouildenet.be finitions (interprise)<br>p<br>CITOTEN<br>ENTREPRISE<br>CITOTEN<br>ENTREPRISE<br>CITOTEN<br>Entreprise<br>CITOTEN<br>Entreprise<br>Entreprise<br>CITOTEN                                                                                                    | х +<br>covice<br>Accent<br>Votre administration en lign                                                                                                    | re quand et où vous le voulez                                                                                                    | ×.                                                                                                    | • <u>R</u> •                                                                             | © ☆        |
| <ul> <li>Ans rifers par "Centromate RAcks Principal" scores par CSM [Attain Spectra cases and scores and score and score and score an</li></ul>                                                                                                    | CONTRACT OF THE AND AND AND AND AND AND AND AND AND AND                                                                                                    | x +<br>ACENT<br>Votre administration en lign<br><b>votre entreprise</b>                                                                                                    | ne quand et où vous le voulez                                                                                                    | Ĺ                                                                                                    | - m.                                                                                     | © ☆        |
| By gunst to adversative during hypographic speak towards it during the formation of the gunst to adversative speak towards it during the formation of the gunst to adversative speak towards it during the formation of the gunst towards it during the formation of the gunst towards at the gunst towards at the gunst towards at the guns                                                                                                    | COUN DATABANE                                                                                                    | x + theire AGENT Votre administration en lign votre entreprise Ste à la sector entreprise, les raisons :                                                                                                    | re quand et où vous le voulez                                                                                                    | all<br>Standa Julya paranta an - 10                                                                                                    | - IR+                                                                                    | ® ☆        |
| Contract CVA and STD 222 02 84 Kit downadrig at et 8 "Gottownadrig         - Contract CVA and STD 222 02 84 Kit downadrig at et 8 "Gottownadrig         - Star - Gottownic PVA and STD 220 92 84 Kit downadrig at et 8 "Gottownadrig         - Star - Gottownic PVA and Storphysics - Star - Gottownadrig         - Star - Gottownic PVA and Storphysics - Star - Gottownadrig         - Star - Gottownic PVA and Storphysics - Star - Gottownadrig         - Star - Gottownic PVA and Storphysics - Star - Gottownadrig         - Star - Gottownic PVA and Storphysics - Star - Gottownadrig         - Star - Gottownic PVA and Storphysics - Star - Gottownadrig         - Star - Gottownic PVA and Storphysics - Star - Star                                                                                                    | A 2 Plan     A 2 Plan      |                                                                                                    | re quand et où vous le voulez<br>Vous voulez en savoir plus sur les d                                                                                                    | ے۔<br>Mirenta rilles proposés par R                                                                                                    | sbox:                                                                                    | 10 û       |
| <ul> <li>Ortscher COM av 12(2): 220 20 die 4 die wunder gut est is "Gestomatie<br/>die kals hriegingt</li> <li>Stradscher Gestomatie die stradium scher die stradium scher<br/>une produke die die grunden auch die XCM wie <u>https://brew.com.bl</u></li> <li>Marger Gunde houtes</li> <li>Marger Gunde houtes</li> <li>Marger Gu</li></ul>                                                                                                    | A Plane     A Plane     A |                                                                                                    | re quand et où vous le voulez<br>Vous voulez en savoir plus sur les d<br>Mesager d'entroprise                                                                                                    | 2<br>Efferents ellers proposés par R                                                                                                    | sbox:                                                                                    | © ☆        |
| If Acus Process <sup>1</sup> • Contrained of Contrained of Control Process <sup>1</sup> is guide forescence with the testing of the control of the control o                                                                                                    | Comment voir avec<br>Comment voir avec<br>Comment voir avec                                                                                                    | X +     Holio  AGENT  Votre administration en lign  votre entreprise  Sels à la section entreprise, les raisons :  Gentourse / Kolsis Norgal * norme yer CSM (Att (Att  entre) +     the section entreprise), les raisons :  is :                                                                                                    | te quand et où vous le voulez<br>Vous voulez en savoir plus sur les d<br>Manger d'orthopris<br>Cret It rifer oui à le plan                                                                                                    | 2<br>Efferenta rilles proposés par R<br>utans (1955ans Enterporte - 7 in 1                                                                                                    | Sbox:                                                                                    | 8 2        |
| • Suit "Genomene Arches Proger "suit (CM) (Interprint, vanite returner<br>Attention de Relegion de CAS (Interprint, excession)<br>Attention genomene construct que gestionnaire d'acces<br>procept."<br>Menuger d'acté busines<br>Cationnaire<br>Cationnaire<br>Menuger d'acté busines<br>Cationnaire<br>Menuger d'acté busines<br>Cationnaire<br>Menuger d'acté busines<br>Cationnaire<br>Menuger d'acté busines<br>Cationnaire<br>Menuger d'acté busines<br>Cationnaire<br>Menuger d'acté busines<br>Cationnaire<br>Menuger d'acté busines                                                                                                    | A CONTRACT AND A CONTRACT AND A |                                                                                                    | The quand et où vous le voulez<br>Vous voulez en savoir plus sur les di<br>Masgar d'antropris<br>Cest le rôle qui a le plus de diots<br>de savo-diacont, les modifier et                                                                                                    | Efferenta róles proposés par R<br>dens IRSBook Entreprise : I p<br>las supprimer, giber ine to twa                                                                                                    | Sbox :                                                                                   | <b>O</b> û |
| Adjusting performance actualitied       Manager d'unit bourses       Califor start       Califor start       Lactuar                                                                                                    | X      Real     A     A  A     A      |                                                                                                    | re quand et où vous le voulez<br>Vous voulez en savoir plus sur les d<br>Menger d'orthyprin<br>Crest le rile qui à plus de debut<br>Crest par le rile qui à plus de debut<br>Partorprise et signer les demues<br>rengin pour l'entreprise. Il doit ét                                                                                                    | Efferents röllers proposels part Rich<br>dans Richow Enterprise 11 pr<br>dans die chabier bei der wie fahare<br>s. 11 permet die chabier beischen Hoff                                                                                                    | Sbox :                                                                                   | Ə û        |
| Annue des urbs, 11 - 8: 1000 Fronzeles  Cit Short yes  Annue des urbs, 11 - 8: 1000 Fronzeles  Cit Short yes  Cit Short yes                                                                                                    | COURT DATES                                                                                                    |                                                                                                    | te quand et où vous le voulez<br>Vous voulez en savoir plus sur les d<br>Mesgar d'entreprise<br>C'est le rôle qui à le plus de dois<br>C'est le rôle qui à le plus de dois<br>C'est le rôle qui à le plus de dois<br>C'est de rôle qui à le plus de dois<br>C'est le rôle qui à le plus de dois<br>de sous-douison, les modifer<br>regi pour l'entreprise. Il doit le<br>principal."                                                                                                    | L<br>Efferenta ribers proposés part R<br>dens IRSBook Entreprise : I p<br>Les supportes<br>Les supportes de trabais les form<br>Les supportes de trabais les form<br>de la premet de charles les form<br>de la premet de charles les form<br>de la premet de charles les form<br>de la premet de charles les form<br>de la presente de la presente<br>concente ou en tard que pestio                                                                                                    | Sbox:                                                                                    | Ə û        |
| Collaboratour Listeur                                                                                                    | COURT AND A CARLENDER OF A CARLENDER OF A CARL |                                                                                                    | te quand et où vous le voulez<br>Vous vouez en savoir plus sur les d<br>Manger Centrapria<br>Manger Centrapria<br>des sour-divisions, les modifiere<br>Professions et signer les demand<br>engleir pour Tenteprise. Il doit ét<br>principal."                                                                                                    | Efferenta rôless proposés par R<br>Hérenta rôless proposés par R<br>Less supprises<br>Less supprises<br>Less supprises<br>Less supprises<br>Les supprises<br>Les su | Sbox :<br>rrret de créer<br>uieres à<br>rrai<br>maite d'accès                            | © ☆        |
| Annual dis sets, 11 - 8 1000 Drowless<br>C 8 10 rays.                                                                                                    | A State     A State     A |                                                                                                    | te quand et où vous le voulez<br>Vous voulez en savoir plus sur les d<br>Mongor d'entropris<br>C'est le rôle qui a le plus de dost<br>de sur odisionel, les modifier et<br>referenzia et signer les demande<br>ar d'entropris et signer les demande<br>ar d'entropris et signer<br>ar d'entropris et signer les demande<br>ar d'entropris et s | Efferents röles proposés par R<br>dens BRSbox Enfergence - J<br>les supprime, giber ne brau<br>es supprime, giber ne brau<br>re concu dans in systeme Hold<br>concernie ou en tant que gestio                                                                                                    | Sbox :<br>met de coéer<br>inicos de<br>rnaire d'accis                                    | ® û        |
| Lincher<br>Amount des arts, 11 - 8 1000 Drosedes<br>CE 100 100 - Source Frank Instruction Strategieses<br>El to El train<br>El to El traine                                                                                                    | A Plan     A Plan     A Plan |                                                                                                    | re quand et où vous le voulez<br>Vous voulez en savoir plus sur les d<br>Manger d'antaprine<br>C'est in file qui a le plus de dout<br>empi pour l'entreprine la dout de<br>d'alentification CSAR, domaine é<br>principal."                                                                                                    | Efferenta róless proposés par R<br>dens IRSBook Entreprise: i f po<br>Les supponenc, géner les travas<br>Les supponenc, géner les travas<br>es a poema de chasair les ferm<br>concont de un es parties de travair de parties<br>concont de un es mant que gestio                                                                                                    | Sbox :<br>startet de coler<br>illeurs de<br>nutires à rai<br>nuaire d'accès              | ® û        |
| Avenue des arts, 11 - 8 1000 Droselles<br>cirb Druces Dis Ser<br>R To trays                                                                                                    | COVIN LATTERVISE     COVIN LATTERVISE     COVIN LATTERVISE     COVIN LATTERVISE     COVIN LATTERVISE     COVIN LATTERVISE     COVIN LATTERVISE     COVIN LATTERVISE     COVIN LATTERVISE     COVIN LATTERVISE     COVIN LATTERVISE                                                                                                    | x +      theore  Accent      Votre administration en lign      Votre administration en lign      votre entreprise      votre entreprise      votre entreprise, les raisons :      Genovae (Ascia Norque "secono yer CSM (at:     montando en temperise, les raisons :      si :      ar Actas Norque "secono yer CSM (at:     montando en temperise, les raisons :      ar Actas Norque "secono yer CSM (at:     montando en temperise, les raisons :      ar Actas Norque "secono yer CSM (at:     montando en temperise, les raisons :      ar Actas Norque "secono yer CSM (at:     montando en temperise, les raisons :      ar Actas Norque "secono yer CSM (at:     montando en temperise, les raisons :      ar Actas Norque "secono yer CSM (at:     montando en temperise, les raisons :      articular Norque "secono yer CSM (at:     montando en temperise)                                                                                                    | te quand et où vous le voulez<br>Vous voulez en savoir plus sur les d<br>Manager d'antoprine<br>Crest le rôle qui a le plus de dobt<br>de sour-dividiou, les modifier<br>registro-dividiou, les modifier<br>registro d'antoprine<br>d'adentification (SAM, domaine é<br>principat."<br>Manager d'unité busiess<br>Catalorsteur                                                                                                    | L<br>Efferents röless proposés par R<br>dens IRSBox Entreprise : la p<br>les supprise<br>tes supprise. géner les travas<br>e couru deus la système Höld<br>e couru deus la système Höld                                                                                                    | Sbox:<br>met de coler<br>dance à<br>naiter d'accès                                       | © ☆        |
| Annual das units, 11 - 8 1000 Drosentes<br>CED Dar Local De Sala - Constant Instance (Constantes)<br>El la forza (Constantes)                                                                                                    | A State of the second second sec |                                                                                                    | te quand et où vous le voulez<br>Vous voulez en savoir plus sur les d<br>Mesgar d'entrepris<br>Crest le rôle qui a le plus de dois<br>Des sour-division, le remolifer et<br>remolif pour l'entreprise. E doit ét<br>d'entrefristen CSAR, domaine ét<br>principal."<br>Mansgar d'unté busines<br>Catébornteur<br>Lacteur                                                                                                    | Afferenta rolless proposés par R<br>Herenta rolless proposés par R<br>dans ROBoco Echtropher & Jo<br>Les supportes<br>dans la portende de la testa<br>tes consolis en esta d'un gestio                                                                                                    | Sbox :<br>rmet de coler<br>direst de coler<br>rations à<br>rations à<br>rations d'acoles | O û        |
| Ammune dies ander, 21 - 8 1000 Droselles<br>Child Dar Lange Carlos Carlos - Construction Carlos Carlos Carlos - Construction Carlos Carlos - Construction Carlos Carlos Carlos - Construction Carlos Carlos - Construction Carlos Carlos - Construction Carlos Carlos - Construction Carlos Carlos - Construction Carlos Carlos - Construction Carlos Carlos - Construction Carlos Carlos Carlos - Construction Carlos Carlos - Construction Carlos Carlos - Construction Carlos - Construction Carlos Carlos - Construction Carlos - Construction Carlos - Co                                                                                                    | Vous river pas acc     Vous river pas acc     vois acc     vois acc     vois accc     vois acc     vois acc     vois acc     vois acc     vois acc |                                                                                                    | vois voitez en savoir plus sur les d<br>Mesgar d'entreprise<br>Creste relie qui a le plus de dots<br>en principal l'entreprise<br>Creste relie qui a le plus de dots<br>en principal l'entreprise i doub<br>principal."<br>Mesgar d'unté business<br>Calibberstur<br>Exclusion                                                                                                    | Efferenta róles proposés par R<br>dens IRSBons Entreprise: F p<br>la supprimer, giver les travas<br>la supprimer, giver les travas<br>la supprimer, giver les travas<br>la supprimer, giver la supprimer,<br>giver la supprimer, giver la supprimer<br>conconne ou en tant que pretifo                                                                                                    | Sbox :<br>met de créer<br>ileus à<br>maire d'acols                                       | O û        |
| Answer (in a structure)         Answer (in a structure)         Answer (in a structure)           Comb Drugge (gradual)         C2 2020 00 000-000000         C2 2020 00 000-000000           Fill to trace         C2 2020 00 000-000000         C2 2020 00 000-000000                                                                                                    | COURT LATERPISE     COURT LATERPISE                                                                                                    | X      +      theore  ACENT  ACENT  ACENT  Votre administration en lign  votre entreprise  Statution  ACENT  Controlment Acion Norgan  ACENT  Controlment Acion Norgan  ACENT  Controlment Acion Norgan  ACENT  Controlment Acion Norgan  ACENT  Controlment  Controlment  Contro | te quand et où vous le voulez<br>Vous volez en savoir plus sur les d<br>Manager d'arthquita<br>Cristi e relie qui a la plus de duita<br>Cristi e relie qui a la plus de duita<br>Cristi e relieva de la plus de duita<br>Partegoire et signador<br>rengi pour l'entreprise is doit ét<br>pricipal."<br>Manager d'arthquita basiness<br>Catabareter<br>Lecter                                                                                                    | L<br>Efferenta allers proposés par la<br>dens lifeStons Entreprise : la p<br>les supportes<br>les supportes<br>en convoir dens la y chan les travan<br>en convoir dens la y chan les travan<br>en convoir dens la y chan les travan<br>en convoir dens la y chan les travan                                                                                                    | Sbox:<br>met de cofer<br>dore à<br>maine d'acols                                         | © ☆        |
| Amount of the Amount of the                                                                                                    | A State of the second second sec | X     ACONT  ACONT ACONT  ACONT  ACONT ACONT ACON | The quand et où vous le voulez<br>Vous voulez en savoir plus sur les di<br>Manger d'antrapria<br>Manger d'antrapria<br>des sour-division, les modifiere<br>Protoprise et signer les die auto<br>des sour-division, les modifiere<br>Protoprise et signer les die auto<br>rengis pour l'entraprise. Il doit ét<br>d'antraprise et signer les die auto<br>des sour-divisions<br>Manger d'antit busines<br>Calaburature<br>Lactair                                                                                                    | Efferenta ribers proposels par R<br>Herenta ribers proposels par R<br>dens INSDanc Entreprise 1 par<br>Les supprises d'entre la brance<br>e consulta de la système Held<br>consonie ou en tant que gestio                                                                                                    | Sbox :<br>met de créer<br>alices de<br>maire d'acois                                     | © û        |
| Fits to you                                                                                                    | A State of the second second sec |                                                                                                    | Vous voulez en savoir plus sur les di<br>Monsgor d'entroprise<br>Cestile réle qui a la plus de diots<br>de stou-d'autoin, les monôfer et<br>rempi pour l'entroprise. Il doit le<br>rélevant francés et<br>grande d'autoir d'autoir d'autoir<br>Managar d'antoir business<br>Calaboratour<br>Lecteur                                                                                                    | ffrents riles propoels per R<br>dans IRBoo Enterprise 1 pr<br>e consu dans le systeme Holl<br>consume ou en tent que geste                                                                                                    | Stor:                                                                                    | O û        |
|                                                                                                    | V      A     A     COMM DATE & Holds Unterprise      COMM DATE & Holds Unterprise      COMM DATE AND A LONG AND A LONG AND A LO |                                                                                                    | vois voitez en savoir plus sur les d<br>Mesgar d'anteprise<br>Creste relie qui a le plus de detos<br>record para l'entreprise<br>Creste relie qui a le plus de detos<br>te principal :<br>Mesgar d'anté basiress<br>Calibborshar<br>Ecologie d'anté basiress                                                                                                    | Efferenta róles proposés par R<br>dens IRSBon Entreprise : F p<br>Les supprimer, gierr les trava<br>Les supprimer, gierr les trava<br>es en la dense de chalair les form<br>es en la dense de chalair les form<br>es en la dense de chalair les form<br>es en la dense de chalair les form<br>es en la dense de chalair les form<br>es en la dense de chalair les form<br>es en la dense de chalair les form<br>es en la dense de chalair les form<br>es en la dense de chalair les form<br>es en la dense de chalair les form<br>es en la dense de chalair les form<br>es en la dense de chalair les form<br>es en la dense de chalair les form<br>es en la dense de chalair les form<br>es en la dense de la dense de la dense de la dense<br>este de la dense de la dense de la dense de la dense de la dense<br>es en la dense de la dense de la dense de la dense de la dense<br>es en la dense de la dense de la dense de la dense de la dense de la dense<br>es en la dense de la dense de la dense de la dense de la dense de la dense<br>este de la dense de la dense de la dense de la dense de la dense de la dense de la dense de la dense de la dense<br>este de la dense de la dense de                                                                                                    | Sbox :<br>met de créer<br>ideus à<br>main d'acclis                                       | O û        |

# 1.4. Choisissez « Commission Communautaire Française – COCOF »

| Echier Édition Affichage Historique Marque-pages Qutils ?                                                                                                    |                          |             |                                                                          |         | - a ×             |
|----------------------------------------------------------------------------------------------------|--------------------------|-------------|--------------------------------------------------------------------------|---------|-------------------|
| 💺 SPFEnet – Intranet SPFE 🛛 🗙 🔽                                                                                                    | Gr IRISbox               | × +         |                                                                          |         |                   |
| (←) → C ☆ ① ▲ https://risbox.kri                                                                                                    | .risnet.be/irisbox/dashi | board       |                                                                          | ··· 🛡 🏠 | ± lin∖ co ≡       |
| 🌣 Les plus visités 🚯 Débuter avec Firefox 🧕 Outlook Web App                                                                                                    |                          |             |                                                                          |         |                   |
|                                                                                                    |                          | PRISE AGENT | A Bitton espace *                                                        | R       |                   |
|                                                                                                    |                          |             | × 7                                                                      |         |                   |
| II II II II II II II II II II II II II                                                                                                    | RISbox 🕑                 |             | ADMINISTRATIO                                                            |         |                   |
| 7                                                                                                    | administration whether   | Communes    | Administrations régionales                                               |         |                   |
|                                                                                                    |                          | Communes    | Automstrations regionarea                                                |         |                   |
|                                                                                                    |                          |             | Bruxelles Coordination Régionale                                         |         |                   |
|                                                                                                    |                          | Sh ni       | Bruxelles Développement Urbain                                           |         |                   |
|                                                                                                    |                          | Adr 17      | Bruxelles Environnement                                                  |         |                   |
|                                                                                                    |                          | and and a   | Bruxelles Fiscalité                                                      |         |                   |
|                                                                                                    |                          | - AREAL     | Bruxelles Mobilité                                                       |         |                   |
| T I I I I I I I I I I I I I I I I I I I                                                                                                    | Rienver                  | - Alt       | Bruxelles Mobilité - Ecoles                                              |         |                   |
|                                                                                                    | Dienver                  |             | Bruxelles Pouvoirs Locaux                                                |         |                   |
|                                                                                                    | ous pouvez m             |             | Centre d Informatique pour la Région Bruxelloise                         |         |                   |
|                                                                                                    |                          |             | <ul> <li>Commission Communautaire Française -<br/>COCOF</li> </ul>       |         |                   |
|                                                                                                    |                          |             | Gouvernement Région Bruxelles Capitale                                   |         |                   |
|                                                                                                    | :=                       |             | Port de Bruxelles                                                        |         |                   |
|                                                                                                    |                          |             | SIAMU                                                                    |         |                   |
|                                                                                                    | Mes<br>deman             |             | <ul> <li>SPRB - Brussels International - Cellule<br/>licences</li> </ul> |         |                   |
|                                                                                                    |                          |             | SPRB - Bruxelles Economie et Emploi                                      |         |                   |
|                                                                                                    |                          |             | SPRB - Coordination régionale                                            |         |                   |
|                                                                                                    |                          |             | parking.brussels                                                         |         |                   |
|                                                                                                    |                          |             |                                                                          |         |                   |
|                                                                                                    |                          |             |                                                                          |         |                   |
|                                                                                                    | han an                   |             | Voir tous les résultats                                                  |         |                   |
|                                                                                                    | is for you               |             |                                                                          |         |                   |
| The supervised statement of the supervised statement of th |                          |             |                                                                          |         |                   |
|                                                                                                    |                          |             |                                                                          |         | 1214              |
| 🛋 A 🗆 🔚 📑 👪 🚺 💋                                                                                                    | 1                        |             |                                                                          |         | 12 Se di 18-01-19 |

1.5.<u>Cliquez sur « demande » du document « COCOF – Non-Marchand – Fiche</u> personnel »

| net – Intranet SPFB X 0          | X V IRisbox X +                                       |         |                                                                                                    |  |
|----------------------------------|-------------------------------------------------------|---------|----------------------------------------------------------------------------------------------------|--|
| C &                              | A https://risbox.irisnet.be/risbox/forms/results      |         |                                                                                                    |  |
| s visités 🔘 Débuter avec Firefox | O Outlook Web App                                     |         |                                                                                                    |  |
|                                  | CITOYEN ENTREPRISE AGENT                              |         | A Mon espace * FR                                                                                                    |  |
|                                  | Initial                                               | _       |                                                                                                    |  |
|                                  | e-administration                                      | Q       | 25 COMMISSION COMMUNAUTAL                                                                                                    |  |
|                                  | crossy                                                |         |                                                                                                    |  |
|                                  | 📣 🟦 :0: 🗲 🖉                                           |         | ) 🐲 🚓                                                                                                    |  |
|                                  | ACCUEL ETAT OVIS TRANSLET FINANCES FUS                |         |                                                                                                    |  |
|                                  |                                                       |         |                                                                                                    |  |
|                                  |                                                       |         |                                                                                                    |  |
|                                  |                                                       |         |                                                                                                    |  |
|                                  |                                                       |         |                                                                                                    |  |
|                                  | COCOF PHARE - SAH (CH - CJ - CJES) - Firme Extérieure | DEMANDE | COMMISSION                                                                                                    |  |
|                                  | ( B                                                   |         | FRANÇAISE - COCOF                                                                                                    |  |
|                                  | · · · ·                                               |         |                                                                                                    |  |
|                                  | Cocof - Non-Marchand - Fiche Personnel                | DEMANOR |                                                                                                    |  |
|                                  |                                                       |         | Franconhones                                                                                                    |  |
|                                  | د 🕰 🕹                                                 |         | Buxelles                                                                                                    |  |
|                                  |                                                       |         |                                                                                                    |  |
|                                  | Formulaire Medical                                    | DEMANDE |                                                                                                    |  |
|                                  | A V                                                   |         |                                                                                                    |  |
|                                  |                                                       |         | TÉLÉCHARGEMENT RAPIDE *                                                                                                    |  |
|                                  |                                                       |         | 🛓 Certificat d'un électeur belge                                                                                                    |  |
|                                  |                                                       |         | 🛓 Certificat de cohabitation légale                                                                                                    |  |
|                                  |                                                       |         | A second second s |  |
|                                  |                                                       |         | Certificat de composition de ménage                                                                                                    |  |

## 2. Formulaire « COCOF – Non-Marchand – Fiche personnel »

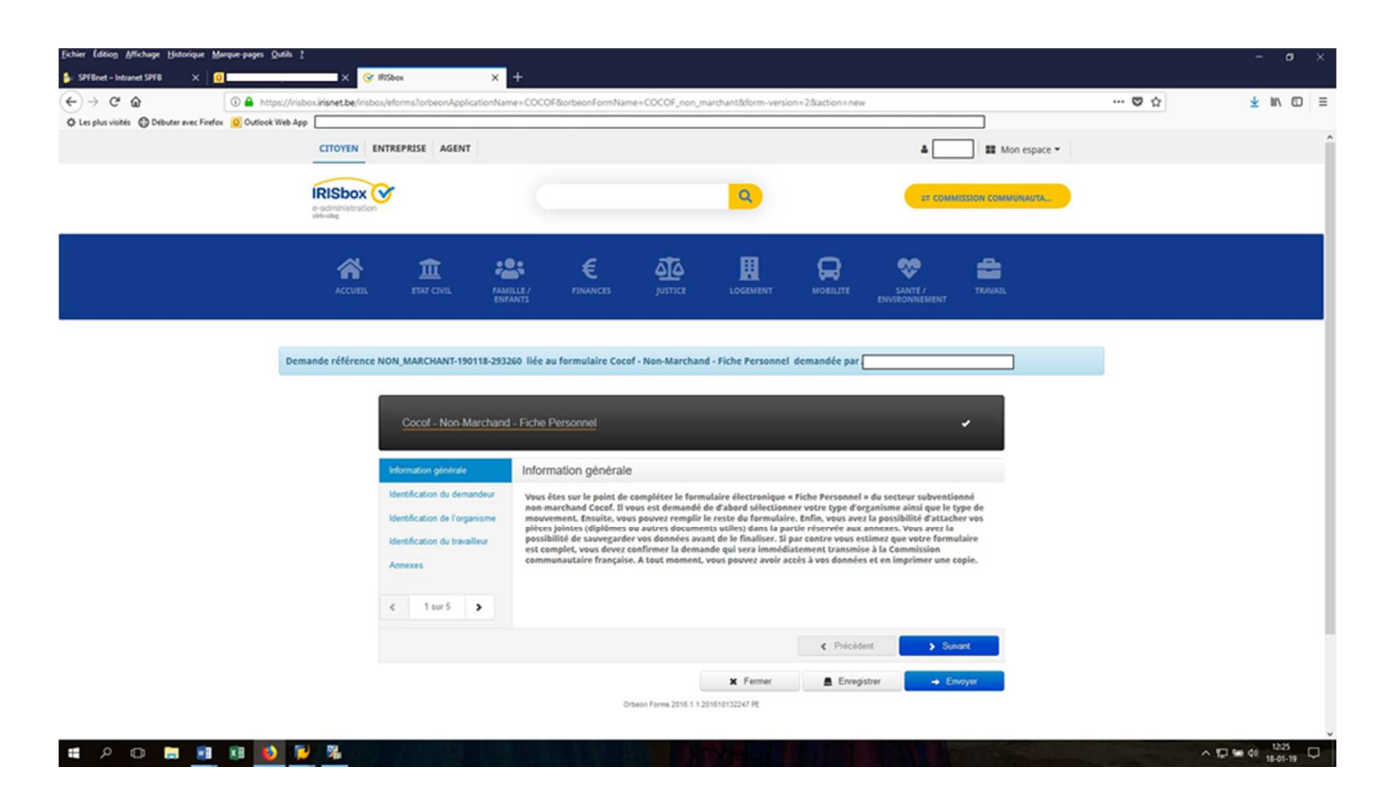

### 2.1. Identification du demandeur

Il est important que l'adresse email renseignée soit correcte pour le suivi de votre demande.

| ichier Edition Affichage H | <u>H</u> istorique <u>M</u> arque-pages <u>Q</u> utils .<br>× | -                                               |                      |                    |                      |                 |                 |      |   |
|----------------------------|---------------------------------------------------------------|-------------------------------------------------|----------------------|--------------------|----------------------|-----------------|-----------------|------|---|
| ↔ ♂ ℃ ŵ                    | 🖸 🔒 🖙 https://iris                                            | box. <b>irisnet.be</b> /irisbox/inquiries/57ff7 | e2152d241a29d0fe3e04 | 4b313f1749363175/a | add?context=c ••• 🖾  | ☆               |                 | 8 🔺  |   |
| 🚯 Repertorium 🛔 DOTS       | OfficePortail Intra It COCOF                                  | 🕑 Intra CIRB 🝳 CIRB 🖨 Webmai                    | I ]> Trombi 🔮 ECM 🛔  | 🗕 Jenkins 🌙 GLPI   | 🐮 U Track 🦙 SonarQub | e 🖨 Logs Kibana | 😝 git 🚫 jr      | ebel | > |
|                            | Cocof - Non-Marchand                                          | Fiche Personnel                                 |                      |                    |                      | ~               |                 |      |   |
|                            |                                                               |                                                 |                      |                    |                      |                 |                 |      |   |
|                            | Information générale                                          | Identification du demande                       | ur                   |                    |                      |                 |                 |      |   |
|                            | Identification du demandeur                                   |                                                 |                      |                    |                      |                 |                 |      |   |
|                            | Identification de l'organisme                                 | Nom                                             |                      | Prénom             |                      |                 |                 |      |   |
|                            | Identification travailleur                                    |                                                 |                      |                    |                      |                 |                 |      |   |
|                            | Annexes                                                       | Rue                                             | Numéro               |                    | Boite                |                 |                 |      |   |
|                            | Informations complémenta                                      |                                                 |                      |                    |                      |                 |                 |      |   |
|                            | < 2 sur 6 >                                                   | coue postal                                     |                      | Commune            |                      |                 |                 |      |   |
|                            |                                                               | 1495                                            |                      |                    |                      |                 |                 |      |   |
|                            |                                                               | Email                                           |                      | Téléphone / GSI    | М                    |                 |                 |      |   |
|                            |                                                               | Ľ                                               |                      |                    |                      |                 |                 |      |   |
|                            |                                                               |                                                 |                      |                    | Précédent            | Suivant         |                 |      |   |
|                            |                                                               |                                                 |                      |                    | , 1100000m           | O Une question  | ? Posez-la ici. |      |   |
|                            |                                                               |                                                 |                      | × Fermer           | Enregistrer          | → Envoyer       |                 |      |   |
|                            | - 🙈 🚓 🚳 💏 1                                                   | in 🔥 📾 🔲 🖬 🗰                                    | 📩 📖 🔗 🛛              | v 🕶 ^              |                      | - 4 44          |                 | 6:41 |   |

## 2.2. Identification de l'organisme

- Sélectionnez votre secteur : ISP
- Sélectionnez le type de fiche que vous souhaitez remplir :
  - Engagement d'un travailleur inscrit au cadre agréé « équipe de base »
  - Modification de contrat d'un travailleur de l'équipe de base dont la situation change en impactant la subvention
  - Départ d'un travailleur ou sortie de l'équipe de base
  - Absence d'un travailleur pour cause de congé maladie (mutuelle), accident de travail, congé parental, crédit-temps, congé sans solde, etc.
  - Annexes pour transmettre de nouveaux documents en lien avec une demande réalisée précédemment.
- Sélectionnez le service agréé

| Eichier Édition Afficha | ge <u>H</u> istorique <u>M</u> arque-pages <u>O</u> utils . | Aide                                                                                                  |                                                    | – a ×              |
|-------------------------|-------------------------------------------------------------|----------------------------------------------------------------------------------------------------|----------------------------------------------------|--------------------|
| 🮯 IRISbox               | ×                                                           | Ger IRISE                                                                                             | ox × +                                             |                    |
| (←) → ℃ @               | 🖸 🚔 😂 https://iris                                          | box.irisnet.be/irisbox/inquiries/57ff7e2152d241a29d0fe3e04                                            | 0313f1749363175/add?context=○ ••• 🗵 🟠              | lii\ 🖸 🍭 🍝 ≡       |
| 🚯 Repertorium 🔒 D       | OTS   OfficePortail   Intra It COCOF                        | 😯 Intra CIRB 🗛 CIRB 🕲 Webmail ]> Trombi 🚭 ECM 🗕                                                       | Jenkins 🌙 GLPI 🐮 U Track 🤺 SonarQube 🔀 Logs Kibana | 😽 GIT 🚫 JRebel 🛛 🚿 |
|                         | Information générale                                        | Identification de l'organisme                                                                         |                                                    | ^                  |
|                         | Identification du demandeur                                 | Veuillez sélectionner le secteur :                                                                    | Veuillez sélectionner le type de fiche :           |                    |
|                         | Identification de l'organisme                               | Insertion Socio-Professionnelle                                                                       | <ul> <li>Engagement</li> </ul>                     | ~                  |
|                         | Identification travailleur                                  | (T.R.: 17 soctours)                                                                                   | * Service arrós                                    |                    |
|                         | Expérience utile                                            |                                                                                                    |                                                    | ~                  |
|                         | Identification d'activité                                   | * Référence eSub                                                                                      | (TR : Listing S.A. sectoriel)                      |                    |
|                         | Ancienneté sollicitée                                       | SFP-ISP-                                                                                              |                                                    |                    |
|                         | Annexes                                                     | (Auto-générée sur base de la TR 4) Pour remplir ce champ veuillez<br>sélectionner votre service agréé |                                                    |                    |
|                         | Informations complémenta                                    |                                                                                                    |                                                    |                    |
|                         | < 3 sur 9 >                                                 |                                                                                                    |                                                    |                    |
|                         |                                                             |                                                                                                    | Précédent     Suivant                              |                    |
|                         |                                                             |                                                                                                    | X Fermer                                           |                    |
|                         |                                                             | Orbeon Forms 2016.3.201612230117 PE                                                                   | O Une question                                     | n ? Posez-la ici.  |
|                         |                                                             |                                                                                                    |                                                    |                    |
| H 🗘 🖽                   | 🔚 🌍 🎼 🤁 🚺                                                   | 19 ڬ 😰 🔝 💵 🖉 🙆 😰                                                                                      | 🖌 😴 🔒 📥 🔺 🔩 🗍 😌                                    | A III 09:13        |

# 2.3. Identification du travailleur

Complétez les cellules suivantes :

- Le numéro national (NISS) en 11 chiffres
- Le nom
- Le prénom
- La date de naissance
- Le genre
- Le diplôme

| Fichier Edition Affichage | <u>H</u> istorique<br>X | Marque-                    | pages <u>O</u> utils A | ide_<br>│ +                                                                                                    |                                                                                                    |                                                                                  |                      |          |     |   |
|---------------------------|-------------------------|----------------------------|------------------------|----------------------------------------------------------------------------------------------------|----------------------------------------------------------------------------------------------------|----------------------------------------------------------------------------------|----------------------|----------|-----|---|
| ← → ♂ ☆                   |                         | 0                          | ≌≅ https://irisb       | oox.irisnet.be/irisbox/inquiries/57ff7e215                                                                                                    | 2d241a29d0fe3e04b313f1749363175/ad                                                                                                    | id?context== ···· 🗵 🏠                                                            | 111                  | •        |     | Ξ |
| 🚯 Repertorium 🛔 DOTS      | Office                  | Portail 🕻                  | Intra It COCOF         | 🕑 Intra CIRB 🝳 CIRB 🔀 Webmail }>                                                                                                    | Trombi 🛯 ECM 🗕 Jenkins 🌙 GLPI 🕻                                                                                                    | 🕻 U Track 🤺 SonarQube 🖨 Logs Kibana                                              | 😝 GIT                | 🚫 JRel   | xel | » |
|                           | Identific<br>Identific  | ation du d<br>ation de l'  | lemandeur<br>organisme | NISS:                                                                                                    | Nom:                                                                                                    | Prénom:                                                                          |                      |          |     | - |
|                           | Identific<br>Cfr. A     | ation trava<br>vnnexe III  | ailleur<br>NM de l'a   | BISS :                                                                                                    |                                                                                                    |                                                                                  |                      |          |     |   |
|                           | Identific<br>Ancienr    | ation d'ac<br>leté sollici | tivité<br>tée          | Code Postal :                                                                                                    | Date de naissance :                                                                                                    | Sexe :<br>Féminin<br>Masculin                                                    |                      |          |     |   |
|                           | Informa                 | s<br>tions com             | plémenta               | Diplôme:                                                                                                    | Diplôme correspondant à la fonction :                                                                                                    | Autre Intitulé du diplôme :                                                      |                      |          |     |   |
|                           | •                       | 4 sur 8                    | >                      | Veuillez sélectionner:                                                                                                    | Oui ONon                                                                                                    | Dénomation exacte reprise sur le document                                        |                      |          |     |   |
|                           |                         |                            |                        | <ul> <li>Cfr. Annexe III NM de l'arred</li> <li>Cfr. Annexe III NM de l'arredté COCO</li> <li>Les certifications professionnelle</li> <li>1. le certificat d'apprentissage déliv</li> <li>2. le diptôme de chef d'entreprise of<br/>d'accès est le CESS.</li> </ul> | Bté COCOF 2001/549         F 2001/549 où 2 catégories de certifications de catégorie 1 comprennent :         ré par l'IFAPME ou le SFPME de niveau délivré par l'IFAPME ou le SFPME de niveau létivré par l'IFAPME ou le SFPME de niveau letivré par l'IFAPME ou le SFPME de niveau délivré par l'IFAPME ou le SFPME de niveau délivré par l'IFAPME de le sécond de la sécond de la sécond d | 5 CFC/CEC minimum,<br>S CFC/CEC minimum,<br>eau 5 CFC/CEC minimum ou dont la con | 1 ? Posez-<br>dition | -la ici. |     |   |

# 2.4. Expérience utile

Encodez l'expérience utile du travailleur ne disposant pas d'un diplôme suffisant pour exercer sa fonction.

Définition de l'expérience utile (Arrêté 2001/549, Annexe III NM):

- Pour un coordinateur pédagogique : « avoir assumé durant une période de dix ans des tâches liées à cette fonction, telles que la conception de systèmes de formation, le développement de dispositifs adaptés aux orientations et objectifs à atteindre, la coordination et la gestion des actions et projets de formation »
- Pour un formateur classe 1 ou 2 : « une expérience au sein d'une entreprise du secteur professionnel concerné par les formations dispensées, dans la réalisation de tâches impliquant un niveau de responsabilité suffisant ».

Les périodes de travail valorisant une expérience utile, ne peuvent pas être encodées dans la rubrique « Ancienneté sollicitée ».

Un OISP n'est pas une « entreprise » à ce titre, l'ancienneté acquise dans un OISP ne pourra pas être validée pour le calcul de l'expérience utile.

## 2.5. Identification de l'activité de ce travailleur

- Type de subvention : subventionné COCOF
- Fonction
  - Formateur classe 1
  - o Formateur classe 2
  - o Formateur classe 2 AFT
  - o Coordinateur pédagogique
- Statut du travailleur : employé
- Nature du contrat
- Régime de travail, selon la CP
- Date d'entrée en service
- Date de début de la subvention
- Date de modification
- Régime contrat
- Régime subventionné sur agrément

| Eichier Edition Affichage Historique Marque-pages Qubli | N 2                                                  |                                     |                            |                             |       | - o ×                |
|---------------------------------------------------------|------------------------------------------------------|-------------------------------------|----------------------------|-----------------------------|-------|----------------------|
| 🔓 SPFBnet - Intranet SPFB 🛛 🗙 🚺                         | X 🞯 RSbox X                                          | +                                   |                            |                             |       |                      |
| (←) → C ☆                                               | /risbox/rishet.be/risbox/eforms?orbeonApplicationNar | ne=COCOF&orbeonFormName=COCOF_nor   | _marchant8dorm-version=28a | ction=new                   | 🛡 ☆   | <u>⊀</u> II\ © ≡     |
| O Les plus visités O Débuter avec Firefox O Outlook Web | b App                                                |                                     |                            |                             |       |                      |
|                                                         |                                                      |                                     |                            |                             |       | (                    |
|                                                         | Cocof - Non-Marchand                                 | - Fiche Personnel                   |                            | ,                           |       |                      |
|                                                         |                                                      |                                     |                            |                             |       |                      |
|                                                         | Information générale                                 | Identification d'activité           |                            |                             |       |                      |
|                                                         | Identification du demandeur                          | 0                                   | _                          | _                           |       |                      |
|                                                         | Identification de l'ornanisme                        | Type de subvertion                  |                            |                             |       |                      |
|                                                         | Identification du travailleur                        | Subventionné COCOF                  |                            |                             |       |                      |
|                                                         | Identification d'activité                            | Fonction                            | Statut du travailleur      | Nature du contrat           |       | I                    |
|                                                         | Ancienneté sollicitée                                | Assistant-e social Soutien de       | Employé                    | COI                         | Y     |                      |
|                                                         | Annexes                                              | * Régime de travail (encoder en     | Date d'entrée en service   | Date de début de la subvent | tion  |                      |
|                                                         |                                                      | heure et centième) selon la CP      | 01/01/2019 📰               | 01/01/2019 💌                |       |                      |
|                                                         | < 5 sur 7 ➤                                          | p.ex: 29.60 sot 0.8 ETP si 37h/sem  |                            |                             |       |                      |
|                                                         |                                                      | Date de modification                |                            |                             |       |                      |
|                                                         |                                                      |                                     |                            |                             |       |                      |
|                                                         |                                                      | Régime contrat (encoder en heure    | Régime en ETP              |                             |       |                      |
|                                                         |                                                      | 18.5                                | .5                         |                             |       |                      |
|                                                         |                                                      | p.ex. 29.00 sol 0.0 ETP si 37h/sem. |                            |                             |       |                      |
|                                                         |                                                      | Régime subventionné sur agrément    | Régime en ETP              |                             |       |                      |
|                                                         |                                                      | 18.5                                | .5                         |                             |       |                      |
|                                                         |                                                      | exemple format, 36.00               |                            |                             |       |                      |
|                                                         |                                                      |                                     |                            |                             |       |                      |
|                                                         |                                                      |                                     |                            | Précédent     Suit          | vant  |                      |
|                                                         |                                                      |                                     | × Fermer                   | Enregistrer - En            | Noyer |                      |
|                                                         |                                                      | Orbeon Forms 2016.1                 | 1 201610132247 PE          |                             |       |                      |
|                                                         |                                                      |                                     |                            |                             |       |                      |
|                                                         | 5 N                                                  |                                     |                            |                             |       | 12.12                |
| 🖷 🖓 🖸 🛤 📑 👪 🚺                                           |                                                      |                                     |                            |                             |       | ~ 10 m Q0 18-01-19 ↓ |

# 2.6. Ancienneté sollicitée

- Date de début
- Date de fin
- Secteur : santé, aide aux personnes, culture, éducation permanente, enfance, enseignement, handicap, ISP, jeunesse et aide à la jeunesse, privé.
- Statut
- Information : fonction exercée

| Echier Edition Affichage Historique Marque-pages (  | Switz 1                                                |                                                                                       | - a :              |
|-----------------------------------------------------|--------------------------------------------------------|---------------------------------------------------------------------------------------|--------------------|
| 💺 SPFBnet - Intranet SPFB 🛛 🗙 🔟                     | X 🞯 RiSbex                                             | × +                                                                                   |                    |
| ←) → C @                                            | ps://risbox.irisnet.be/risbox/eforms?orbeonApplication | ionName = COCOF&orbeonFormName = COCOF_non_marchant&dorm-version = 2&action = new 😇 🟠 | ± II\ CD           |
| 🗘 Les plus visités 🛛 Débuter avec Firefox 🧕 Outlook | Web App                                                |                                                                                       |                    |
|                                                     |                                                        | DATATIS DATES DITAL COMMENT ROBLITE SAVEY INVERTIG                                    |                    |
|                                                     |                                                        |                                                                                       |                    |
|                                                     | Pressed a citizen a MAN MARCULAR MARCU                 | R NATION His automobile Cool New Marshard Side Research desceder as                   |                    |
|                                                     | Demande reference NON_MARCHAN1-190118-                 | 8-293280 lice au formulaire Cocol - Non-Marchand - Piche Personnel demandee par       |                    |
|                                                     |                                                        |                                                                                       |                    |
|                                                     | Cocof - Non-March                                      | chand - Fiche Personnel 🗸 🔳                                                           |                    |
|                                                     |                                                        |                                                                                       |                    |
|                                                     | Information générale                                   | Ancienneté sollicitée                                                                 |                    |
|                                                     | Identification du demandeu                             | ev o                                                                                  |                    |
|                                                     | Identification de l'organism                           | ame 💽 Date de début Date de fin Secteur Statut                                        |                    |
|                                                     | Identification du travailleur                          | ur 01/04/2016 🗷 31/12/2018 🗷 👻 Employé 🗸                                              |                    |
|                                                     | Identification d'activité                              | Information Santé                                                                     |                    |
|                                                     | Ancienneté sollicitée                                  | Aide aux personnes                                                                    |                    |
|                                                     | Annexes                                                | Eduction permanente                                                                   |                    |
|                                                     |                                                        | Enfance                                                                               |                    |
|                                                     | < 6 sur 7 >                                            | Enseptement<br>Nandcap                                                                |                    |
|                                                     |                                                        | Insertion socioprofessionnelle                                                        |                    |
|                                                     |                                                        | Privé                                                                                 |                    |
|                                                     |                                                        | 🗙 Fermer 🗮 Enregistrer 👄 Enroyer                                                      |                    |
|                                                     |                                                        | Orbeon Forme 2016.1.1.201610132247 PE                                                 |                    |
|                                                     |                                                        |                                                                                       |                    |
|                                                     |                                                        |                                                                                       |                    |
|                                                     | cirb brussels                                          | Arts 21<br>elles                                                                      |                    |
|                                                     | 17 is for you                                          | 0 - Email : irisline@cirb.brussels                                                    |                    |
|                                                     |                                                        | Mantan Mada                                                                           |                    |
|                                                     |                                                        |                                                                                       | 124                |
| • ~ • • <u>•</u> ¥ 🔒                                |                                                        |                                                                                       | ~ 1 · 0 · 18-01-19 |

## 2.7.<u>Annexes</u>

Téléchargez les annexes indispensables pour débuter le subventionnement d'une période d'activité d'un travailleur :

- Le contrat de travail et le (les) avenant(s) au contrat
- Le(s) diplôme(s) ou
  - les attestations d'équivalences délivrées par la Direction générale de l'enseignement obligatoire de la Communauté française (ou un accusé d'introduction de la demande) pour les diplômes étrangers
  - l'attestation de réussite délivrée par l'établissement d'enseignement (lorsque le diplôme n'a pas encore été délivré, en cas de perte de diplôme ou de formation en enseignement professionnel)
  - la preuve de l'expérience utile
- Pour une reconnaissance de l'ancienneté sollicitée, chaque activité référencée doit être accompagnée d'une preuve probante attestant de l'activité. Sans réception de la preuve dans un délai de 6 mois, l'ancienneté du travailleur ne sera plus valorisée rétroactivement. Elle ne le sera qu'à partir du 1er jour du mois suivant sa réception.

Comme preuves, seuls les documents listés ci-dessous peuvent être pris en compte par l'Administration :

- une attestation d'occupation signée de l'employeur, cachetée ou sur papier à en-tête, détaillant le nom complet du travailleur, la date d'entrée et de sortie, la fonction exercée, la nature du contrat.
- un contrat de travail CDD détaillant la date d'entrée et de sortie du travailleur, accompagné de la dernière fiche de paie
- un contrat de travail CDI accompagné d'un Certificat de chômage délivré par l'Organisme national de la sécurité sociale (ONSS)
- des contrats d'intérim accompagnés d'une attestation reprenant les dates d'entrées et de sorties du travailleur (identification du lieu de prestation obligatoire) ou des conventions signées avec l'institution
- un relevé de l'Office National des Pensions ou de Mycarrier.be (les données antérieures à 1990 ne sont pas référencées) accompagné d'une déclaration sur l'honneur
- une attestation sur l'honneur (uniquement dans le cas où l'employeur n'existe plus ou cas exceptionnel)

# 2.8. Informations complémentaires

| <u>Fichier</u> Édition <u>Affichage</u> | <u>H</u> istorique <u>M</u> arque-pages <u>O</u> utils | lide                                                                                               | - ø ×               |
|-----------------------------------------|--------------------------------------------------------|----------------------------------------------------------------------------------------------------|---------------------|
| ♂ IRISbox                               | ×                                                      | +                                                                                                  |                     |
| ← → ♂ ✿                                 | 🛈 🔒 🖙 https://iris                                     | oox irisnet.be/irisbox/inquiries/57ff7e2152d241a29d0fe3e04b313f1749363175/add?context= 😇 🟠         | II\ 🖸 🌒 🍝 ≡         |
| 🚯 Repertorium 🛔 DOT                     | S OfficePortail OfficePortail                          | 🛞 Intra CIRB 🗛 CIRB 🚭 Webmail }> Trombi 😻 ECM 🧕 Jenkins 🤳 GLPI 🕱 U Track 🦙 SonarQube 🖨 Logs Kibana | 😽 GIT 🚫 JRebel 🛛 🚿  |
|                                         | Cocof - Non-Marchand                                   | Fiche Personnel 🕢 🛋                                                                                | ^                   |
|                                         | Information générale                                   | Informations complémentaires                                                                       |                     |
|                                         | Identification du demandeur                            | Commentaires                                                                                       |                     |
|                                         | Identification de l'organisme                          |                                                                                                    |                     |
|                                         | Identification travailleur                             |                                                                                                    |                     |
|                                         | Identification d'activité                              |                                                                                                    |                     |
|                                         | Ancienneté sollicitée                                  |                                                                                                    |                     |
|                                         | Annexes                                                |                                                                                                    |                     |
|                                         | Informations complémenta                               |                                                                                                    |                     |
|                                         | < 8 sur 8 >                                            |                                                                                                    |                     |
|                                         |                                                        | Précédent     Suivant                                                                              |                     |
|                                         | Votre formulaire contient les erreu                    | rs suivantes                                                                                       | ? Posez-la ici.     |
|                                         | 1 Régime de travail (encoder en                        | heure et centième) celon la CP                                                                     | ~                   |
| ा २ 🖬                                   | 🖿 🌖 🏂 🤀 💶 I                                            | 🛿 🥌 🖲 👗 💵 😰 💆 🥘 🔤 🖉 🗐 🖉 🖉 🖉                                                                        | s 16:49<br>06-01-21 |

#### 3. Envoi du formulaire

Enfin, vous pouvez cliquer sur l'onglet « Envoyer » et la demande est transmise à l'Administration. Si vous avez bien rentré votre adresse mail, vous recevez automatiquement un message signalant que votre demande a bien été envoyée.

Par la suite, vous serez également averti lorsque l'administration aura mis à jour votre dossier et traité la demande.